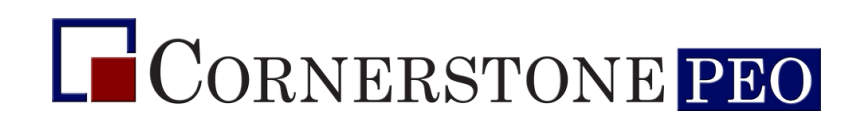

# HOW TO ACCESS YOUR 2024 W-2 FORM

### STEP 1

Log into our payroll software using your account at: https://Cornerstone.PrismHCM.com/LogOn

| ~ |                    |                                                                  |          |                                                                                                    |                                                                                                    |                                                                                                    |                                                                                                    |                                                                                 |                                                                                                    |                                                                                                    |
|---|--------------------|------------------------------------------------------------------|----------|----------------------------------------------------------------------------------------------------|----------------------------------------------------------------------------------------------------|----------------------------------------------------------------------------------------------------|----------------------------------------------------------------------------------------------------|---------------------------------------------------------------------------------|----------------------------------------------------------------------------------------------------|----------------------------------------------------------------------------------------------------|
|   | Quick Links        |                                                                  |          | Calor                                                                                                  | dar                                                                                                    |                                                                                                    |                                                                                                    |                                                                                 |                                                                                                    |                                                                                                    |
|   | Documents          | Calendar                                                         |          |                                                                                                    |                                                                                                    |                                                                                                    |                                                                                                    |                                                                                 |                                                                                                    |                                                                                                    |
|   |                    |                                                                  |          | <                                                                                                    | > 1                                                                                                    | anuary 2                                                                                                    | 2025 ~                                                                                                  |                                                                                 |                                                                                                    | Today                                                                                                    |
|   | My Profile         | My Pay                                                           | 0        | Sun                                                                                                    | Mon                                                                                                    | Tue                                                                                                    | Wed                                                                                                    | Thu                                                                             | Fri                                                                                                    | Sat                                                                                                    |
|   |                    |                                                                  | !3       | 29                                                                                                    | 30                                                                                                    | 31                                                                                                    | Jan 1<br>Birth                                                                                          | 2                                                                               | 3                                                                                                    | 4                                                                                                    |
|   |                    |                                                                  |          | 5                                                                                                    | 6<br>Event                                                                                                  | 7                                                                                                    | 8                                                                                                    | 9                                                                               | 10<br>Birth                                                                                                    | 11                                                                                                    |
|   | View Personal Info | View All Paychecks                                               |          | 12                                                                                                    | 13<br>Event                                                                                                 | 14                                                                                                    | 15                                                                                                    | 16                                                                              | 17                                                                                                    | 18                                                                                                    |
|   |                    |                                                                  |          | 19                                                                                                    | 20<br>Event                                                                                                 | 21                                                                                                    | 22                                                                                                    | 23                                                                              | 24                                                                                                    | 25                                                                                                    |
|   | My Time Off        |                                                                  |          | 26                                                                                                    | 27                                                                                                    | 28                                                                                                    | 29                                                                                                    | 30                                                                              | 31                                                                                                    | Feb 1                                                                                                    |
|   |                    |                                                                  |          |                                                                                                    | Event                                                                                                    |                                                                                                    |                                                                                                    |                                                                                 |                                                                                                    |                                                                                                    |
|   | v                  | V Ouck Links Documents My Profile View Personal Info My Time Off | Counters | Cucick Links Documents My Profile View Personal Info View All Psychicks My Time Off + Regiset Time Off | Culick Links  Documents  My Profile  View Personal Info View All Psychecks  My Time Off  + Request Time Off | Caender<br>Decuments<br>My Profile<br>View Personal Info<br>View Ald Psychecks<br>My Time Off<br>+ Request Time Off<br>+ Request Time Off<br>+ R | Verv Personal Info     Verv Personal Info     Verv All Psychecks     My Time Off     + Request Time Off | View Personal Info     View AI Paychecks     My Time Off     + Request Time Off | Vick Links         Image: Construction         My Profile         Image: Construction         View Personal info         View All Paychecks | Vick Links   Image: Constraints   My Profile   Image: View Personal Info   View Personal Info   View All Paychecks     My Time Off     + Regest Time Off |

**STEP 2** 

Once you have successfully logged into your account, click on "Personal" on the left side of your browser.

| ashboard          |                    |                   |   |     |             |                        |                |     |             |     |  |  |  |
|-------------------|--------------------|-------------------|---|-----|-------------|------------------------|----------------|-----|-------------|-----|--|--|--|
|                   | Personal           |                   |   |     |             |                        |                |     |             |     |  |  |  |
| vents             | Quick Links        |                   |   |     |             |                        |                |     |             |     |  |  |  |
| ompany Directory  | Decuments          | Documents         |   |     |             | Calendar               |                |     |             |     |  |  |  |
| Company Directory | Documents          |                   |   |     |             | > January 2025 > Today |                |     |             |     |  |  |  |
|                   | My Profile         | My Pay            | 0 | Sun | Mon         | Tue                    | Wed            | Thu | Fri         | Sat |  |  |  |
|                   |                    |                   |   | 29  | 30          | 31                     | Jan 1<br>Birth | 2   | 3           | 4   |  |  |  |
|                   |                    |                   |   | 5   | 6<br>Event  | 7                      | 8              | 9   | 10<br>Birth | 11  |  |  |  |
|                   |                    |                   |   | 12  | 13          | 14                     | 15             | 16  | 17          | 18  |  |  |  |
|                   | View Personal Info | View All Paycheck |   |     | Event       |                        |                |     |             |     |  |  |  |
|                   |                    |                   |   | 19  | 20<br>Event | 21                     | 22             | 23  | 24          | 25  |  |  |  |
|                   | My Time Off        |                   |   | 26  | 27<br>Event | 28                     | 29             | 30  | 31          | Feb |  |  |  |

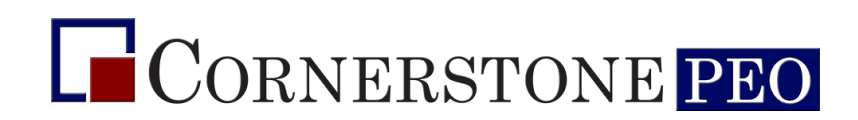

# HOW TO ACCESS YOUR 2024 W-2 FORM

#### **STEP 3**

Click on "Federal Tax Forms' under the "Personal" tab.

| Search ×<br>Dashboard |                    |                    |   |           |             |       |        |      |       |       |  |
|-----------------------|--------------------|--------------------|---|-----------|-------------|-------|--------|------|-------|-------|--|
| Personal              | ^                  |                    |   |           |             |       |        |      |       |       |  |
| Personal Information  | GUICK LINKS        |                    |   | Calendar  |             |       |        |      |       |       |  |
| Federal Tax Forms     | Documents          |                    |   |           |             |       |        |      |       |       |  |
| W4                    | Mr. Brafile        |                    |   |           |             | Tue T | .025 V | Thus | P.4   | Cal   |  |
| W2                    | my Prome           | My Pay             | 0 | Sun<br>29 | mion<br>30  | 31    | Jan 1  | 2    | 3     | 581   |  |
| ACA<br>State Tax Form |                    |                    |   |           |             |       | Birth  |      | -     |       |  |
| Direct Deposit        |                    |                    |   | 5         | 6           | 7     | 9      | 9    | 10    | 11    |  |
| Accrual Settings      |                    |                    |   | 5         | Event       |       | U      | 5    | Birth | Ľ.    |  |
| Deductions            |                    |                    |   | 12        | 12          |       | +0     | 40   |       | 10    |  |
| Dependents            | View Personal Info | View All Paychecks |   | 12        | Event       | 14    | 15     | 10   |       | 10    |  |
| Roles & Permissions   |                    |                    |   | -         |             |       |        |      |       |       |  |
| Events                |                    |                    |   | 19        | Event       | 21    | 22     | 23   | 24    | 25    |  |
| Evens Dischart        | My Time Off        |                    |   |           |             |       |        |      |       |       |  |
| Company Directory     |                    |                    |   | 26        | 27<br>Event | 28    | 29     | 30   | 31    | Feb 1 |  |
|                       |                    |                    |   |           |             |       |        |      |       |       |  |
|                       |                    |                    |   |           |             |       |        |      |       |       |  |
|                       |                    |                    |   |           |             |       |        |      |       |       |  |

#### **STEP 4**

Once you have clicked on "Federal Tax Forms" you have access to click on "W2" on the left side of the browser.

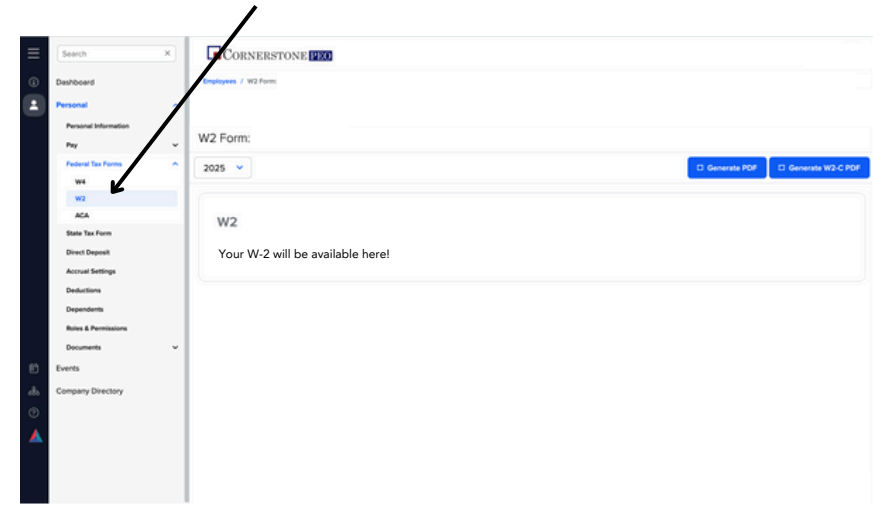

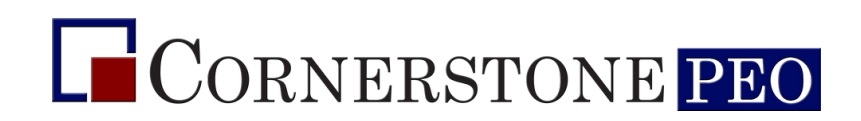

# HOW TO ACCESS YOUR 2024 W-2 FORM

### STEP 5

After you have accessed your W-2 page through your account, make sure to click on the year "2024" on the left side of this page.

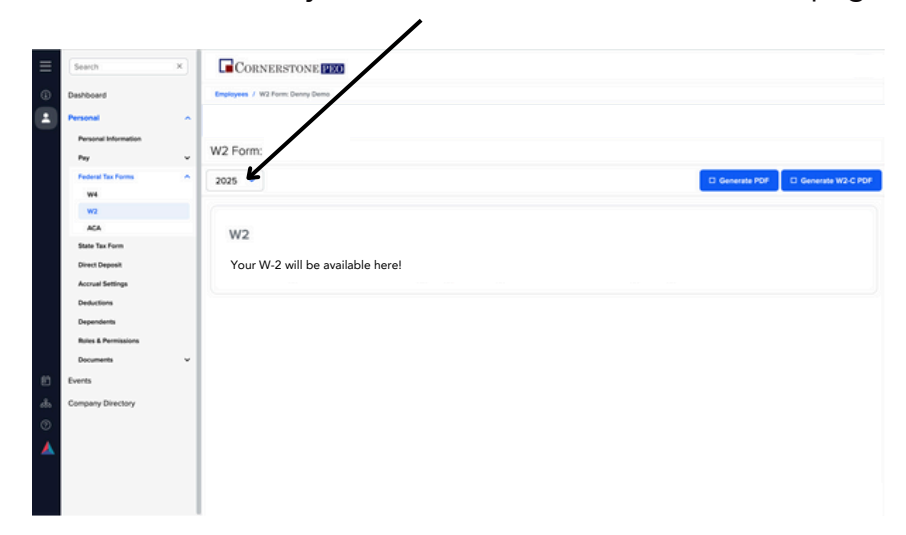

#### **STEP 6**

Your W-2 will be available for download as a PDF through the blue box that states "Generate PDF" on the right of your page.

| ≡    | Search                   | × | CORNERSTONE (PEO)                   |     |
|------|--------------------------|---|-------------------------------------|-----|
| ٩    | Deshboard                |   | Employees / W2 Form: Denny Denno    |     |
| 1    | Personal                 | ^ |                                     |     |
|      | Personal Information Pay | Ţ | W2 Form:                            |     |
|      | Federal Tax Forms        | ^ | 2025 V Converse PDF C Generate V2.0 | PDF |
|      | W4                       |   |                                     |     |
|      | ACA                      | - | 11/2                                |     |
|      | State Tax Form           |   | WZ                                  |     |
|      | Direct Deposit           |   | Your W-2 will be available here!    |     |
|      | Accrual Settings         |   |                                     |     |
|      | Deductions               |   |                                     |     |
|      | Dependents               |   |                                     |     |
|      | Roles & Permissions      |   |                                     |     |
|      | Documents                | ~ |                                     |     |
| 83   | Events                   |   |                                     |     |
| dis. | Company Directory        |   |                                     |     |
| ۲    |                          |   |                                     |     |
| ▲    |                          |   |                                     |     |
|      |                          |   |                                     |     |
|      |                          |   |                                     |     |